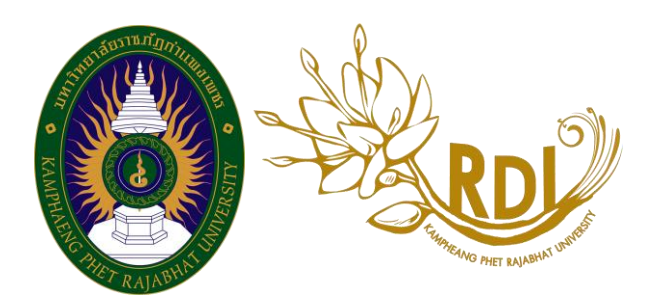

## คู่มือการลงทะเบียนเข้าร่วมนำเสนอการประชุมวิชาการ ระดับชาติ ครั้งที่ 3 สถาบันวิจัยและพัฒนา มหาวิทยาลัยราชภัฏกำแพงเพชร 22 ธันวาคม 2559

ณ อาคารที่ปังกรรัศมีโชติ มหาวิทยาลัยราชภัฏกำแพงเพชร

1.เปิด browser เข้า URL : http://research.kpru.ac.th/conference3/ คลิกที่ "<mark>ลงทะเบียน</mark>"

|                                                                                                    | การประชุมวิชาการระดับชาติครั้งที่ 3<br>สถาบันวิจัยและพัฒนา มหาวิทยาลัยราชภัฏกำแพงเพชร<br>The 3 Kamphaeng Phet Rajabhat University Annual Conference                      |
|----------------------------------------------------------------------------------------------------|----------------------------------------------------------------------------------------------------|
| RESEARCH KPRU<br>เข้าสู่เราะบ<br>ร่าระประมาส์สะพันธ์<br>กำหนดการ<br>สภามาที่จัดการประชุมวิชาการ<br>เอกสารการประชุมวิชาการ<br>เอกสารการประชุมวิชาการ<br>เอกสารการประชุมวิชาการ | โองาทะเบียน                                                                                                    |
| saga/Ho                                                                                                    | ระธยระสมหารเหตรของวงาท 1 สะการส 2009<br>รัสศวิตริยนกาม<br>สะกรับใช้อนเสร็จรากทาวิทยาสังการที่ผู้กำและองกระ<br>056 705005 สะ 1760, 4231<br>* * * * & 4 4.0 stars 3 104005 |

2.เพิ่มข้อมูลการลงทะเบียนให้ครับถ้วน และกดปุ่ม <mark>ลงทะเบียน</mark>

| RU                               |                                                                                                    |                   | 🕈 หน้าหลัก 🕂 ลงหะเมียน 🕤 |
|----------------------------------|----------------------------------------------------------------------------------------------------|-------------------|--------------------------|
| ประเภทผู้องทะเบียน               | -กรุณาเมือกประเททญ่องหระบัยน-                                                                                                    |                   | Ÿ                        |
| อัเมลล์                          | luni                                                                                                    |                   |                          |
| รวดัสตร่าน                       | over the second second |                   |                          |
| ยืนยันรหัสผ่าน                   | อื่นสำหรังสมกาน                                                                                                    |                   |                          |
| ตำป่าหน้า                        | สำร่างหน้า                                                                                                    |                   |                          |
| ชื่อ - นามสกุล (ภาษาไหม)         | (อุทศักษา)                                                                                                    | นามสกุล (ภาษาโทย) |                          |
| ชื่อ - นามย์กุด (คาษา<br>อังกฤษ) | ชื่อ (สายาอีงกฤษ)                                                                                                    | unatra (mentence) |                          |
| una                              | ை கமை ⊖ அழேக                                                                                                    |                   |                          |
| บ้านเลขที                        | บ้านเลขส์                                                                                                    |                   |                          |
| พลุที                            | ndag<br>L                                                                                                    |                   |                          |
| กษณ                              | 859                                                                                                    |                   |                          |
| zas                              | 920                                                                                                    |                   |                          |
| จังหวัด                          | กรุณาเมือกจังหวัด                                                                                                    |                   | ~                        |
| ສຳເກລ                            |                                                                                                    |                   | ×                        |
| สายล                             |                                                                                                    |                   | ~                        |
| ระัสประวัย                       |                                                                                                    |                   | ч                        |
| เบอริโทรศัพท์                    | เมสโมรงโหย                                                                                                    |                   |                          |
|                                  | aesection 1 mile                                                                                                    |                   |                          |

3.ระบบจะแจ้งให้เข้าไปยืนยันการลงทะเบียน ในอีเมลล์ที่ใช้ลงทะเบียน

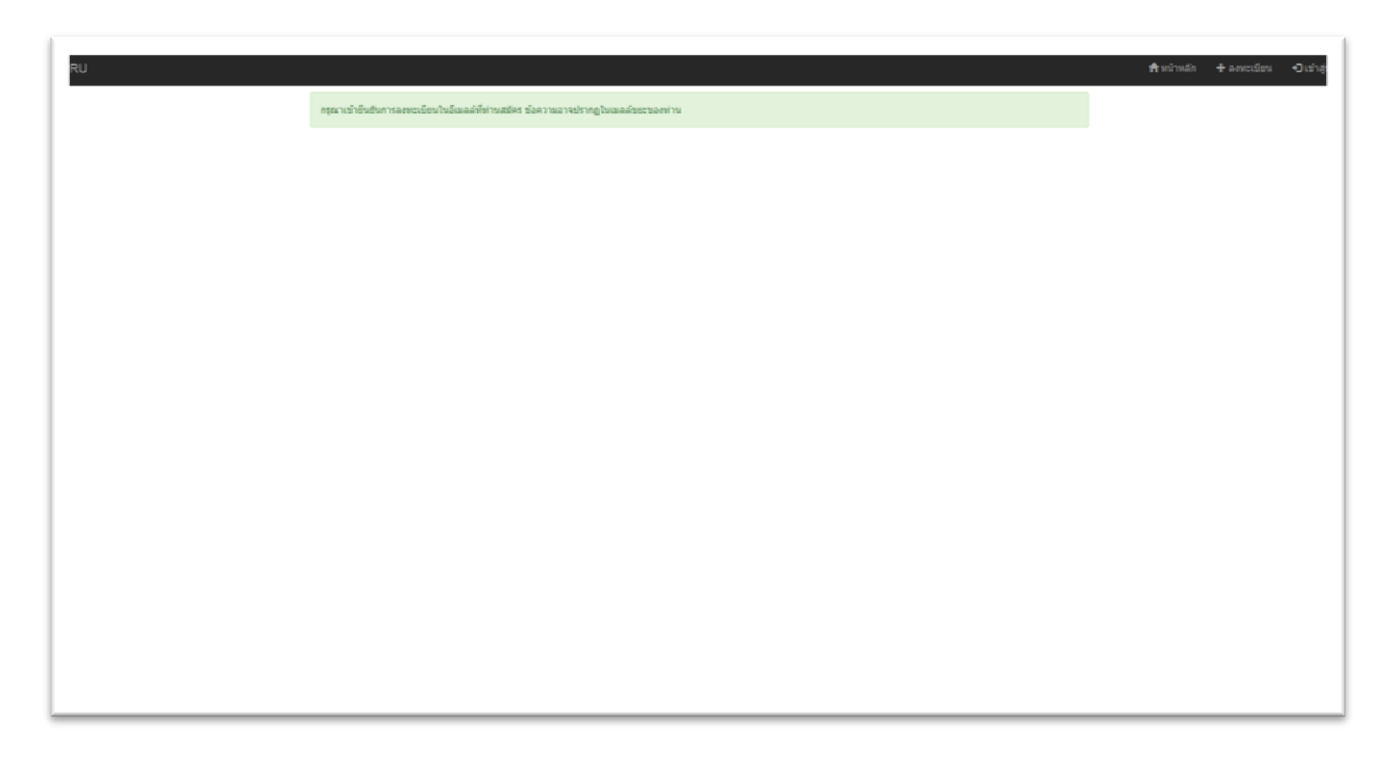

4.เมื่อเข้าอีเมลล์ที่ได้ลงทะเบียนไว้เรียบร้อยแล้ว จะมีอีเมลล์ยืนยันการลงทะเบียนส่งถึงดังภาพ
 (อีเมล์ยืนยันการลงทะเบียนอาจจะอยู่ในอีเมลล์ขยะ)

| Google<br><sub>Gmail</sub> -                                                                                                    | in:spam                                  | คลิกที่มีเพื่อเปิดไร้งานการแจ้งเดืองทางแอกที่ต่องได้หลับ Grani ปฏิบาญี่เพื่อเดิม ส่อน                                                                                                    | 1-1 ann 1 an 🗸 🖒 🗘 -                                  |
|----------------------------------------------------------------------------------------------------|------------------------------------------|----------------------------------------------------------------------------------------------------|-------------------------------------------------------|
| เรียน<br>กล่องของเมาอ (6)<br>มิตะราว<br>จะระบารที่ส่องสร้า<br>จะสะการที่จะ<br>สำคัญ<br>สารร<br>รับเลกรั้คณเล<br>จะเราะ<br>รับเลกรั้คณเล | ☐ ☆ สถาบันวิจัยและพัฒนา มหาว.            | อาจอาจอาจอาสารณ์ของ ดีอาร์ กระบบสองสมัยของ เรื่อง รอบแหน่ง เห็น 50 มีกระจะหรือเรื่องได้เรื่องไป<br>ยื่มขั้นการองหะเบียน การนำเสนอบหอราม KPRU - อวัลอีดุณ : พลสอบ พลสอบ Activate account click here. https://conference.kpru.ac.ftvactivate/7xd-01/9x5b. | :8ctpuffk?V7b65hn5&ud-1470019637 09:42                |
| Sauc<br>Maranaj                                                                                                    | Q<br>1મોદી 8 68 (PA) માન 15 68<br>કેલાવા | Safaran - azualatzati                                                                                                    | กิจการเล่าสุดของวัญนี้ 29 มาที่ที่ผ่างมา<br>11588-258 |

5.คลิกยืนยันการลงทะเบียนที่ลิงค์ ใต้หัวข้อ Activate account click here

| Altor     Altor       Altor     Altor                                                                                                    | Image: state state |
|----------------------------------------------------------------------------------------------------|----------------------------------------------------------------------------------------------------|
| Sou <ul> <li></li></ul>                                                                                                    | antiful Assaction non<br>reservageou a tr<br>                                                                                                    |
| Ansana (6)<br>s     Image: Section (6)<br>So do (7)     Image: Section (6)<br>So do (7)     Image: Section (7)     Image: Section (7)       res     Image: Section (7)     Image: Section (7)     Image: Section (7)     Image: Section (7)       res     Image: Section (7)     Image: Section (7)     Image: Section (7)     Image: Section (7)       res     Image: Section (7)     Image: Section (7)     Image: Section (7)     Image: Section (7)       res     Image: Section (7)     Image: Section (7)     Image: Section (7)     Image: Section (7)       res     Image: Section (7)     Image: Section (7)     Image: Section (7)     Image: Section (7)       res     Image: Section (7)     Image: Section (7)     Image: Section (7)     Image: Section (7)       res     Image: Section (7)     Image: Section (7)     Image: Section (7)     Image: Section (7)       res     Image: Section (7)     Image: Section (7)     Image: Section (7)     Image: Section (7)       res     Image: Section (7)     Image: Section (7)     Image: Section (7)     Image: Section (7)       res     Image: Section (7)     Image: Section (7)     Image: Section (7)     Image: Section (7)       res     Image: Section (7)     Image: Section (7)     Image: Section (7)     Image: Section (7)       res     Image: Section (7)     Image: Section (7) <td< td=""><td>iesearchydyn ac m</td></td<>                                                                                                    | iesearchydyn ac m                                                                                                    |
| endered:<br>endered:<br>endere |                                                                                                    |
| Image: Section of the section of the section of t                                                                                                    |                                                                                                    |
| nan Achina accontraction water water accontraction for the account of the second state account of the second state                                                                                                    |                                                                                                    |
| - Q Helde pay we to de la construction de la construction de la constr                                                                                                    |                                                                                                    |
| - Q.<br>Table 66 (M) VM 15 66 Sec. VM 15 66 Sec. VM 15 66 Se                                                                                                    |                                                                                                    |
|                                                                                                    |                                                                                                    |
|                                                                                                    |                                                                                                    |
|                                                                                                    |                                                                                                    |
|                                                                                                    |                                                                                                    |
| laŭanen 190<br>du Innian                                                                                                    |                                                                                                    |
|                                                                                                    |                                                                                                    |
|                                                                                                    |                                                                                                    |

6.เข้าสู่ระบบ ใส่ username และ password ที่ได้ลงทะเบียนไว้ เพื่อเพิ่มบทความนำเสนอ

| ano |                | Herman Levers Survives |
|-----|----------------|------------------------|
|     | อันเอล์หูใช้ : |                        |
|     | Enal           |                        |
|     | าหัดผู้ไข้ :   |                        |
|     | Password       |                        |
|     | Ontogene Coule |                        |
|     | + อกระบัยน     |                        |
|     | C Austains     |                        |
|     |                |                        |
|     |                |                        |
|     |                |                        |
|     |                |                        |
|     |                |                        |
|     |                |                        |
|     |                |                        |
|     |                |                        |
|     |                |                        |
|     |                |                        |
|     |                |                        |
|     |                |                        |
|     |                |                        |
|     |                |                        |
|     |                |                        |
|     |                |                        |

7.เมื่อเข้าสู่ระบบเรียบร้อยแล้วได้เข้าสู้หน้าเพิ่มบทความ คลิกที่ปุ่ม เพิ่ม บทความ

|                                               |        |        | 🕈 สวัสดีครับคุณ พลสอบ | ທຸດສ່ວນ (ຄັ້ງວ່າແສນວ) ນຸດລາກາາກາຍນວ |
|-----------------------------------------------|--------|--------|-----------------------|-------------------------------------|
| รายการสำหรับนี้ของการนำแสนล                   |        |        |                       |                                     |
| <ul> <li>oficial relian rodinativa</li> </ul> |        |        |                       |                                     |
| # ประเภทการนำเสนอ                             |        | นัวข้อ | สถานะ                 |                                     |
|                                               |        |        |                       |                                     |
| รางการและระเราสราย                            |        |        |                       |                                     |
| # ประเภทการน้ำแต้หล                           | พักชัล | เลกสำร | ส์กามะ                |                                     |
|                                               |        |        |                       |                                     |
|                                               |        |        |                       |                                     |
|                                               |        |        |                       |                                     |
|                                               |        |        |                       |                                     |
|                                               |        |        |                       |                                     |
|                                               |        |        |                       |                                     |
|                                               |        |        |                       |                                     |

8.เพิ่มหัวข้อและเอกสารการนำเสนอพร้อมตรวจสอบความถูกต้อง และคลิกที่ปุ่มเพิ่มรายการ

| PRU |                                      | 🛉 atalatsisa waa            | ເລຍ ອາລສລນ (ຜູ້ນຳເສນລ) ນຸລລາກາຣກາຍນລກ 🛛 🕒 ລລກຈາກຮ |
|-----|--------------------------------------|-----------------------------|---------------------------------------------------|
|     | ເທີມທັວນັລ                           |                             |                                                   |
|     | ประมาหาน                             | nya nagabaunneen nal suhae  |                                                   |
|     | ผู้น่าเสนองานวิจัย                   | ຊ້ຽງແຫລ                     |                                                   |
|     | สาขางานวิจัย                         | สาขาวิทยาศาสตร์และเทคโบโลยี |                                                   |
|     | พัวข้องานวิจัย                       | - Azian nd natua            |                                                   |
|     | อัพโหลดไฟล์งาน ".doc                 | derid.                      |                                                   |
|     | สัพโหลดไฟล์งาน ".pdf<br>ความก้าวหน้า | dana'.                      |                                                   |
|     | C                                    | L that can n                |                                                   |

9.เมื่อเข้าสู่หน้าแสดงสถานะ ให้พิมพ์ใบชำระเงินค่าลงทะเบียนที่ปุ่ม "<mark>พิมพ์ใบชำระเงินค่าลงทะเบียน</mark>" หาก ต้องการเพิ่มหัวข้อนำเสนอให้คลิกที่ปุ่ม "เพิ่มหัวข้อการนำเสนอ"

| RU |                                         |         |                   |          | 🔒 สวีสอีครับคุณ พล | สอบ พดสอบ (ผู้ป่าเสนอ) บุคลาการกายนอก 🛛 🕒 |
|----|-----------------------------------------|---------|-------------------|----------|--------------------|-------------------------------------------|
|    | ราอการลงหะเอี้ยนการนำแสนอ               |         |                   |          |                    |                                           |
|    | <ul> <li>ofastingannosinuasa</li> </ul> |         |                   |          |                    |                                           |
|    | # ประเภทการนำเสนอ                       | พัวช่อ  | สถานะ             |          |                    |                                           |
|    | 1 ชาชงปล่า                              | งานใจืย | พิสโปซาสประการประ | auliga . |                    |                                           |
|    |                                         |         |                   |          |                    |                                           |
|    | รายการสถานะการครวจสอบบาความ             |         |                   |          |                    |                                           |
|    | ส์ ประเภทการบ้าเสียล                    |         | หัวข้อ            | เลกสาร   | ສຄານະ              |                                           |
|    |                                         |         |                   |          |                    |                                           |
|    |                                         |         |                   |          |                    |                                           |
|    |                                         |         |                   |          |                    |                                           |
|    |                                         |         |                   |          |                    |                                           |
|    |                                         |         |                   |          |                    |                                           |
|    |                                         |         |                   |          |                    |                                           |
|    |                                         |         |                   |          |                    |                                           |
|    |                                         |         |                   |          |                    |                                           |
|    |                                         |         |                   |          |                    |                                           |
|    |                                         |         |                   |          |                    |                                           |

10.เมื่อคลิกพิมพ์ใบชำระเงินจะได้หน้าใบแจ้งชำระเงิน ดาวน์โหลดใบแจ้งชำระเงินและนำไปชำระเงินที่ ธนาคารกรุงไทย 🕄 ระเงารารุงไทย แท่านั้น

| the second second                              | าวิทยาลัยราชภัฏกำแพงเพช<br>เพลเป็อน/เมเล้งชำระกรงกลงใจเปล่าเคนอ<br>3 National conference account  | รี<br>การประชุมวิชาการระดับชาติ ครั้งที่ 3                                                                      | พิมพ์รายการณ์<br>อ้างอิงเอกตาร | ้ย:1 สังหาคม 2539 10:33:35<br>:591310859 โดย WEB |
|------------------------------------------------|---------------------------------------------------------------------------------------------------|----------------------------------------------------------------------------------------------------|--------------------------------|--------------------------------------------------|
| สุดที่อาสริส                                   | 7/12                                                                                              | ประเภทการป่าเสียง ปากเปล่า                                                                                      |                                |                                                  |
| ชื่อ - มามติกุต                                | ทศสอบ ทศสอบ                                                                                       | สาขาวิทยาศาสตร์แล                                                                                               | ะเทคโนโลยี                     |                                                  |
| Name - surname :                               |                                                                                                   | P40:                                                                                                    |                                |                                                  |
|                                                |                                                                                                   |                                                                                                    |                                |                                                  |
| ತೆಗಳು                                          | Trate                                                                                             |                                                                                                    |                                | ร้านระเดิน                                       |
| រ ការបារម្ភរៀ                                  | วิชาการระดับชาติ ครัสได้ สถาบันวิจันและพ่อบา มห                                                   | าวิทยาลังธารปฏิภัณฑลสาร                                                                                         |                                | 2,500.00                                         |
|                                                |                                                                                                   |                                                                                                    |                                |                                                  |
|                                                |                                                                                                   |                                                                                                    |                                |                                                  |
|                                                |                                                                                                   |                                                                                                    |                                |                                                  |
|                                                |                                                                                                   |                                                                                                    |                                |                                                  |
|                                                |                                                                                                   |                                                                                                    |                                |                                                  |
|                                                |                                                                                                   |                                                                                                    |                                |                                                  |
|                                                |                                                                                                   |                                                                                                    |                                |                                                  |
|                                                |                                                                                                   |                                                                                                    |                                |                                                  |
|                                                |                                                                                                   | สำนวนสินทั้งหม                                                                                                  |                                | 2,500.00                                         |
| รณะอกจำระเป็นใน 2                              | 500.00 บาท (สะเท็บทำร้อยบาทถั่วบ)                                                                 |                                                                                                    |                                |                                                  |
| กับเวยงายุ ความสายเรียนร่                      | สมรายการทบเรียบระวงาร                                                                             |                                                                                                    | _                              |                                                  |
| สถาบับวิจัณตรที่มาก 18<br>69 ม.1 ต.บรรณ อ.ป้อง | าวิทยาศัยราชรัฐกำแหลงหรร<br>จ.กับแหลงหรร 62000                                                    |                                                                                                    | and inited                     | ia.a.                                            |
| โทรศักท์ 0-5570-6552, 0                        | H5 570-655 5 mg 17 60,423 1 (intern                                                               |                                                                                                    | 5.5.                           |                                                  |
| Email: Research Skorus                         | ec th webster http://essaych.ipru.ec.th 950 H<br>Security webster http://essaych.ipru.ec.th 950 H | 11//research.kgruisc.th/confeience3                                                                             | 6.and                          |                                                  |
| ไปพระกอดอบรายการให้เ                           | กร่อง พร้อมทั้งป่าสินครับสีดรอง่ารมสินที่อนาหาร                                                   | การการชื่อสำนต่างการกล้วงวิธงกร                                                                                 |                                |                                                  |
| <ul> <li>ร้องข่านเงินภายในวันที่ม</li> </ul>   | ญ่วังก่านั้น พากรับกำหนดแต่ว การครรมเป็นบริจาย์                                                   | tion                                                                                                    |                                |                                                  |
| 2 contraction and                              | en ein gifte detter Die                                                                           |                                                                                                    |                                |                                                  |
|                                                |                                                                                                   |                                                                                                    |                                | การสาว                                           |
| มหาวิท                                         | เยาสัยราชภัฏกำแพงเพชร                                                                             |                                                                                                    | ใบแข่ง                         | การชำระเงินเพื่อนำเขาบัญชิ                       |
| 1 1 1 1 1 1 1 1 1 1 1 1 1 1 1 1 1 1 1          | URSQU BLUBS 9, FILMANIES 52000                                                                    | 5.0                                                                                                    |                                | Payment of Student Account                       |
|                                                |                                                                                                   | 4.                                                                                                    |                                |                                                  |
| C 🖏 enfene                                     | CONF CODE: 00000                                                                                  | Name: VIPI2                                                                                                    | เอบ ทดสอบ                      |                                                  |
|                                                |                                                                                                   | ertente: 712                                                                                                    |                                |                                                  |
|                                                |                                                                                                   | identification Number, 7 Ref. No. 1 : 1 ***                                                                     |                                |                                                  |
|                                                |                                                                                                   | érébuentre : 591<br>Reference no. / Ref. No.2 : 591                                                             | 31085900                       |                                                  |
|                                                |                                                                                                   | én cu du                                                                                                    |                                |                                                  |
|                                                |                                                                                                   | Amount (Beth)                                                                                                   | 2,500.0                        | JO . Um                                          |
|                                                |                                                                                                   | (7                                                                                                    | องพนหารอย                      | เบาทถวน)                                         |
|                                                |                                                                                                   | ายางอยุ สารสะดังบังไประ                                                                                         | เล่าอาระเนียงสมาจาก            | 10.00 vm                                         |
|                                                |                                                                                                   |                                                                                                    |                                | ]                                                |
| รับขำระระหว่างวัง                              | เพื่ กา/กร/2559 ถึง 31/กร/2559 เร                                                                 | inter a state of the state of the state of the state of the state of the state of the state of the state of the |                                |                                                  |
|                                                |                                                                                                   |                                                                                                    |                                |                                                  |
| Nummer () : olucination                        | 1 2880 10:2828]                                                                                   |                                                                                                    |                                |                                                  |

11.เมื่อชำระเรียนร้อยแล้ว ให้เข้าสู่ระบบอีกรอบ เพื่ออัพโหลดนำหลักฐานการชำระเงินกับธนาคาร (รูปถ่ายหลักฐานการชำระเงิน) คลิกที่ปุ่ม "<mark>บันทึกการชำระเงิน</mark>"

| รายการสาขาวนี้สองการว่าแสมส                                                                                                    | รายการสารระเรียนการรามสมอ                                                                                                    |
|----------------------------------------------------------------------------------------------------|----------------------------------------------------------------------------------------------------|
| Substructure       Number     Number       Number     Number       Number     Number       Number     Number       Number     Number       Number     Number       Number     Number       Number     Number | ເມື່ອ         ເມື່ອ         ເຄຍແຫຼງ           1         ເປັນແປກເຮົາໄປ         ເຮັບເຮົາໃຫ້           1         ເປັນແປກເຮົາໃນ         ເຮັບເຮົາໃຫ້                  |
| ขับระเทศการปายสมอ         หัวร้อ         ลถามะ           1         ข่ากะปล่า         งามใช้ธ         ชิมริปอร์ปอร์ปอร์ปอร์ปอร์ปอร์ปอร์ปอร์ปอร์ปอร์                                                           | ข้ายเปล่า         หัวขึ้ง         สถานะ           1         ข้ายเปล่า         งานใช้ช         สมันว่ายเปลงออนโดก สุรโดการชนมมิ         สมันว่ายเปลงออนโดการชนมมิ |
| 1 ประเทศ<br>รายการสถานอากระรวมสอบบทความ<br>รับโรนทุศการอำนสมนอ                                                                                                    | 1 ประเทศการการสอบของการการการสอบของการการการการการการการการการการการการการก                                                                                      |
| รายการสราชสราชสราชสระชุมพ.ราพ<br># ประเทศการทำเสยนอ ห้ารอื่อ หอกสหร สอานะ                                                                                                    | รายการสถานการครัวแล้วอยุมหลาาพ<br># ประเภาหการประสบอ<br>มายารครั้งชื่อ แอกสาร สถายข                                                                              |
| รางการสอางการรวมสองบทความ<br># ประเภษการนำเสมอ                                                                                                    | รางการสรารสรารสระบาทการสระบาทการสระบาทการสราชสราชสราชสราชสราชสราชสราชสราชสราชสร                                                                                  |
| # ประเภทการปานสมอ มัวข้อ เอกสาร สถามะ                                                                                                    | ฮ ประเภทการป่าเสยอ เจ้าร้อ เอกสาร สถายะ                                                                                                    |
| ร์ ประเภทการบำเสนล หัวรัด เอกสาร สถาบะ                                                                                                    | # ประเททการประเมท อายาร์อ เอกสาร สถานะ                                                                                                    |
|                                                                                                    |                                                                                                    |
|                                                                                                    |                                                                                                    |
|                                                                                                    |                                                                                                    |
|                                                                                                    |                                                                                                    |
|                                                                                                    |                                                                                                    |
|                                                                                                    |                                                                                                    |
|                                                                                                    |                                                                                                    |
|                                                                                                    |                                                                                                    |
|                                                                                                    |                                                                                                    |
|                                                                                                    |                                                                                                    |

12.กรอกข้อมูลการชำระเงินให้เรียบร้อยและตรวจสอบความถูกต้อง จากนั้นกด "บันทึกการโอนเงิน"

| PRU                                    |                                          | 💏 สวัสมัดกับอยู่ณ พลสอบ พลสอบ (ผู้นำแสนอ) บุคลาการการบนอก 🛛 Ce ออกจากระบบ |
|----------------------------------------|------------------------------------------|---------------------------------------------------------------------------|
| แจ้งการข่างระเงิน                      |                                          |                                                                           |
| 1. ข่างสามารถโลงเสียงไ                 | งกาศสารและอยัญร์                         |                                                                           |
| นัวข้องาบน่าเสนอ                       | กรุณาเมืองปัวรู้อย่านสนอ                 | v                                                                         |
| ชื่อผู้ข่าระเงิน                       | ANYSA ANYSA                              |                                                                           |
| อีเมลต์สมาชิก                          | sure8844@gmail.com                       |                                                                           |
| เบอร์โทรดัดต่อ                         | เนอร์โรกที่ติดต่อ                        |                                                                           |
| ช่องทางการโอน                          | ช่องหางการโลน                            |                                                                           |
| วัน และ เวลาที่ไอน                     | วัย และ เวลาท์โอน                        | "11/02/58 12 30 w.                                                        |
| จำนวนเงิน                              | สารมระสิน                                |                                                                           |
| หลักฐานการโอนเงิน<br>"Jpg.".git.".jpag |                                          | Brouse                                                                    |
| ดวามก้าวหน้า                           |                                          |                                                                           |
|                                        | เป็นเรื่องการโอรมอื่น และเอ็กการปายาเสาร |                                                                           |
|                                        |                                          |                                                                           |
|                                        |                                          |                                                                           |
|                                        |                                          |                                                                           |
|                                        |                                          |                                                                           |
|                                        |                                          |                                                                           |

13.เมื่อบันทึกการชำระเงินเรียบร้อยแล้วจะขึ้นสถานะ <mark>อยู่ระหว่างตรวจสอบการชำระเงิน</mark> และรอการตรวจสอบ บทความและแก้ไขตามที่ผู้ทรงคุณวิฒิแนะนำ จากรายการสถานะการตรวจสอบบทความ

|         |                             |                    |         | 🔒 สไดล์สไปคุณ พอง | สอบ พดสอบ (ผู้ปาเสนอ) ปุตอาการกายนอก 🕞 ออก |
|---------|-----------------------------|--------------------|---------|-------------------|--------------------------------------------|
| ר השר ב | ารลงทะเนี้ยนการนำเสนอ       |                    |         |                   |                                            |
| O ofe   | มหัวข้อการนำเสนอ            |                    |         |                   |                                            |
| *       | ประเภทการนำเสนอ<br>ปากเปล่า | พัวข้อ<br>งานวิจัย | denue:  |                   |                                            |
|         |                             |                    |         |                   |                                            |
|         |                             |                    |         |                   |                                            |
| รายการ  | ารสถาระการครวจสอบบาความ     |                    |         |                   |                                            |
|         | ประเภทการนำเสนอ             | พัวซัล             | 1914[75 | ธุญาหะ            |                                            |
|         |                             |                    |         |                   |                                            |
|         |                             |                    |         |                   |                                            |
|         |                             |                    |         |                   |                                            |
|         |                             |                    |         |                   |                                            |
|         |                             |                    |         |                   |                                            |
|         |                             |                    |         |                   |                                            |
|         |                             |                    |         |                   |                                            |
|         |                             |                    |         |                   |                                            |
|         |                             |                    |         |                   |                                            |

การลงทะเบียนเสร็จสมบูรณ์

เก็บหลักฐานการชำระเงินมาแสดงกับเจ้าหน้าที่การเงินเพื่อขอใบเสร็จการลงทะเบียน ในวันที่ 22 ธันวาคม 2559 \*\*หากพบปัญหาในการลงทะเบียน หรือ ลืมรหัสผ่าน สามารถติดต่อเจ้าหน้าที่ได้ที่ 055-706555 ต่อ 1760